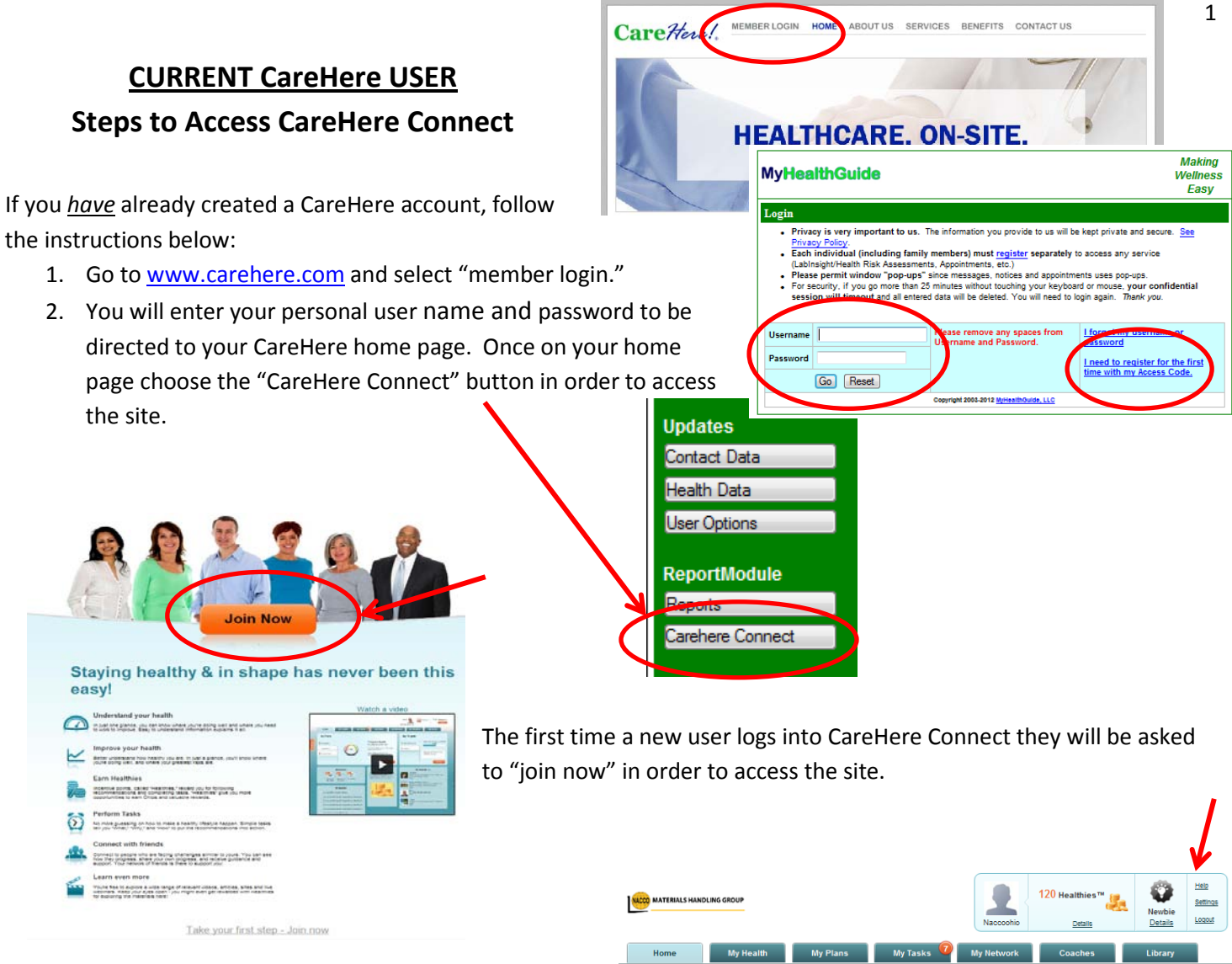

Once you select join and agree to the terms of the site, you will be directed to your CareHere Connect home page.

If you have questions about using the site, check out the instructional tutorials located in the "help" section of the site. The link to the "help" tutorials is located in the upper right corner of your home screen.

Apr 09 You've been awarded 10 Healthies for logging in. You'll be eligible to get another 10 My Updates My Plans My Targets **CareHere Healthy Eating** No targets set 🔴 Healthy Eating Josatisfactory Adherence Rewards My Net more Get the app! Shortcuts Health V ? 0 My Update